## **OEVC Single Point Lesson**

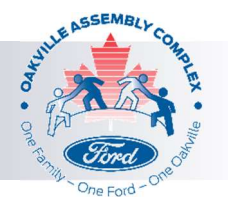

## Vacation Processing – OEVC Care Site

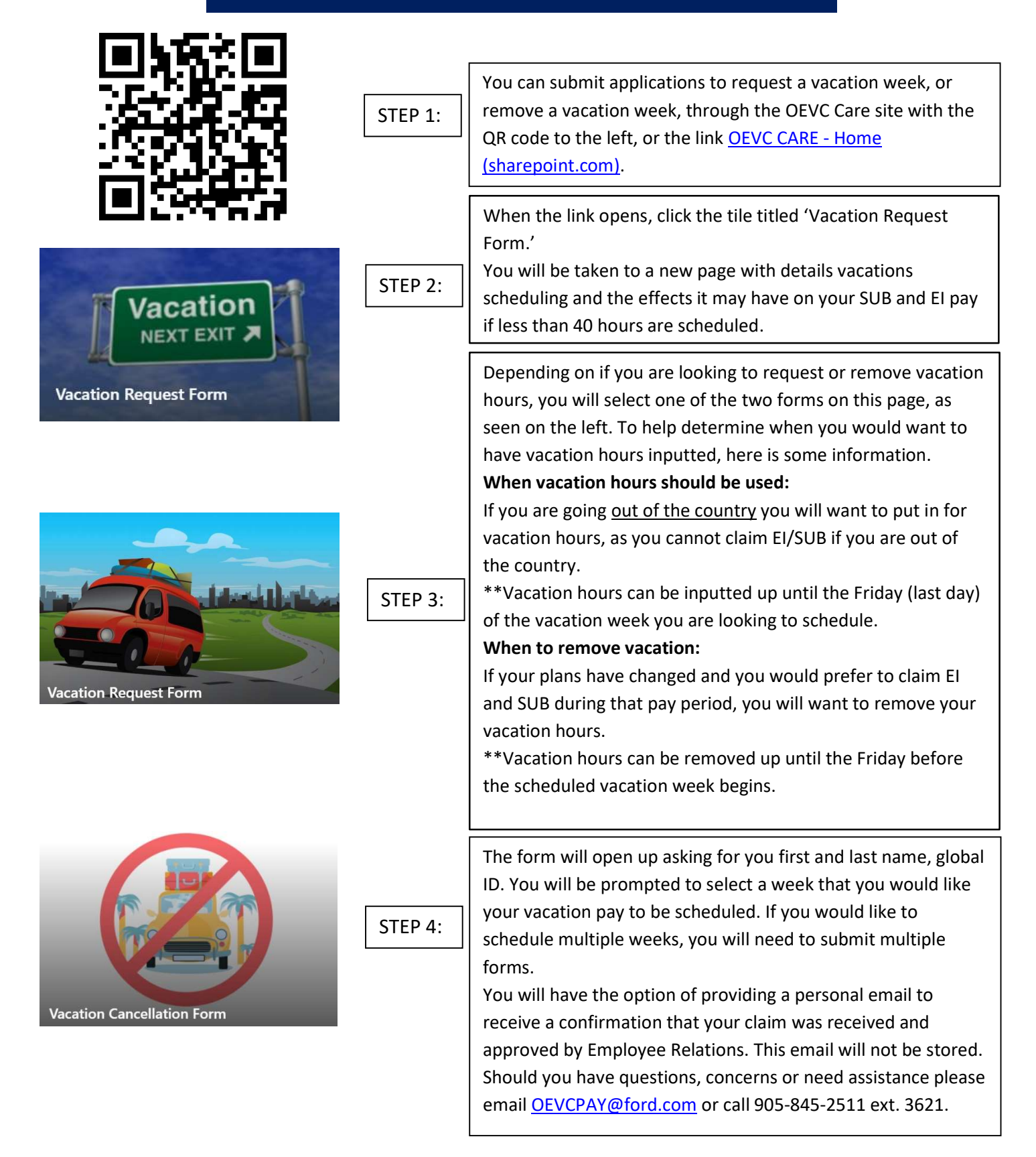